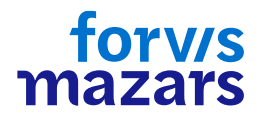

## Instructie | Barco Clickshare

Sluit de Barco Clickshare op je laptop aan in drie stappen:

- 1. Aansluiten: Sluit de Barco (dongel) aan op een van de beschikbare USB-poorten van je laptop.
- Verbind: Ga naar de verkenner > 'Deze pc' en open de verwisselbare schijf 'Clickshare'. Start de download van de Clickshare applicatie en wacht tot de verbinding tot stand is gebracht. Zodra de verbinding gereed is blijft de rand van de dongel continue wit branden.

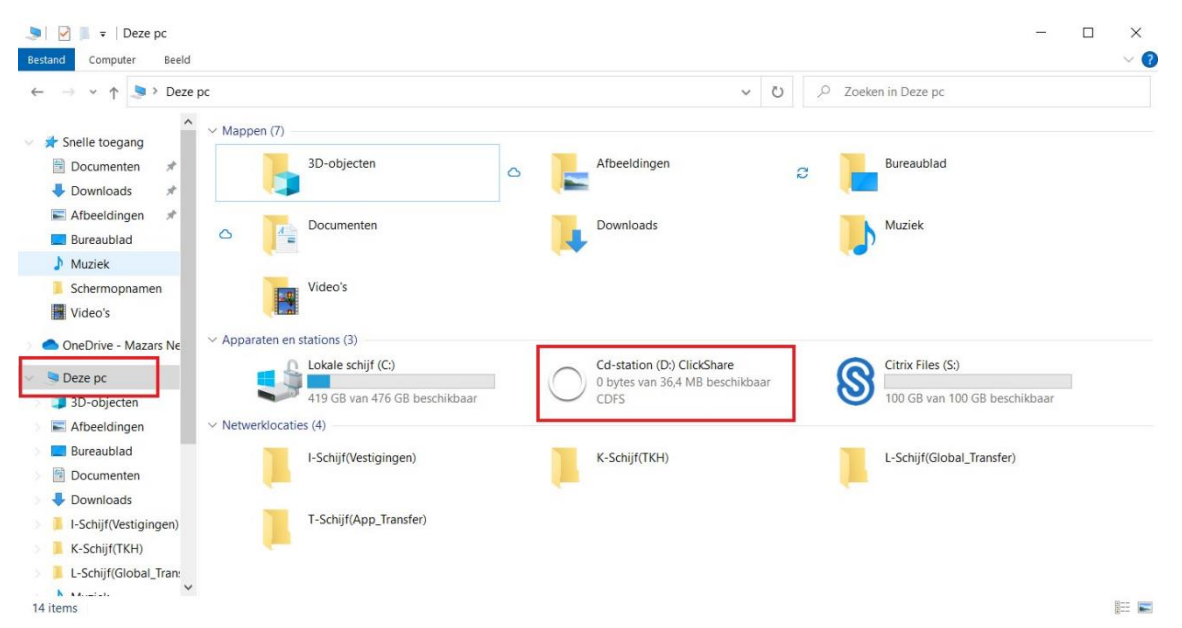

3. **Deel:** Om je beeldscherm te delen druk je een keer op de dongel, de kleur van de rand veranderd van wit in rood. Het beeld van je laptop wordt nu gedeeld.]

## Belangrijk:

De Barco Clickshare kan **ook** gebruikt worden door externen. De wijze blijft hetzelfde.

\*Het downloaden van de Clickshare applicatie hoef je alleen de eerste keer te doen. Als je in het vervolg de Clickshare nog een keer gebruikt verschijnt hij vanzelf in je taakbalk.